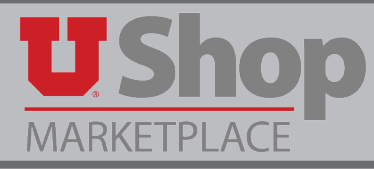

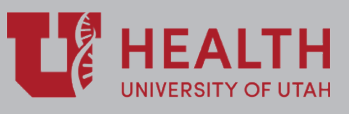

NOTE: The Accounting Distribution may be split at either the Header level for the entire order, or by each PO line item.

### I. Accounting Distribution at the Header Level

Accounting Distribution(s) at the Header level will apply to the entire PO. The Checkout page outlines the steps to take before the cart can be submitted into requisition workflow. A yellow banner at the top of the page provides specific instructions about what needs to be done. In the example below, the Accounting Distribution must be completed.

- 1. Select the Accounting Distribution tab.
- 2. Click the edit button.

| <b>J Shop</b>                                                                                                    |                                       |                                              |                                |               |               |                 |                                |                |               | MARY LC     | DUISE |
|----------------------------------------------------------------------------------------------------|---------------------------------------|----------------------------------------------|--------------------------------|---------------|---------------|-----------------|--------------------------------|----------------|---------------|-------------|-------|
| IARKETPLACE<br>■ Shop > My Carts and Orders > Open №                                                                           | ly Active Shopping Cart 🗢 🗦           | Accounting Distrib                           | ution - 98548072 - Draft F     | Requisition   |               |                 |                                |                |               |             |       |
| Return to shopping cart                                                                                                    |                                       |                                              |                                |               |               |                 |                                |                |               |             |       |
| <ul> <li>Almost ready to go! The list b</li> <li>Required field: Account</li> <li>Required field: Acct Dist Shortcu</li> </ul> | below needs to be addi                | ressed before th                             | e request can be su            | bmitted.      |               | )               |                                | Submit F       | Requisition   | Assign Cart |       |
| The A/U is only required if us     Unallowable     Empty field: A/U                                                            | sing a BU01 Activity an               | d an Expense A                               | ccount (Account Ra             | nge: 60000-79 | 999). For all | others, you mus | t leave this field             | l empty. 1 = A | llowable;     | 0 =         |       |
| Requisition: 98548072<br>Noom Reservations for February Meeting                                                                | Accounting Dist                       | tribution                                    |                                |               |               |                 |                                | Document A     | Action 🔻      | History 🗐   | • ?   |
| tatus: Draft                                                                                                    | Acct Dist Shortcut                    | BU                                           | Org                            | Fund          | Activity      | Project         | Account                        | A/4            | J             |             | edit  |
| ocument Total: 550.00 USD<br>hat's next for my order?                                                                          | © value<br>Required<br>field          |                                              |                                |               |               |                 | no value<br>© Require<br>field | d no value     | / field       | 2           | )     |
| equisition 😪                                                                                                    |                                       |                                              |                                |               |               |                 |                                |                |               |             |       |
| General 🗸                                                                                                    |                                       |                                              |                                |               |               |                 |                                |                |               |             |       |
| Shipping                                                                                                    | ✓ Lines                               |                                              |                                |               |               |                 |                                |                | Selected Line | Item Action | ns 🔻  |
| Billing 🗸                                                                                                    |                                       |                                              |                                |               |               |                 |                                |                |               |             |       |
| Accounting Distribution                                                                                                    | UNIVERSITY GUE                        | ST HOUSE & C                                 | ONFERENCE                      |               |               |                 |                                |                |               |             |       |
| Internal Notes and Attachm 🗸                                                                                                   | Product Descr                         | iption                                       |                                |               |               | Catalog No S    | ize / Packaging                | Unit Price Ou  | antity E      | xt. Price   |       |
| External Notes and Attachm ✔                                                                                                   | 1 University Gue<br>Accounting Distri | <b>st House Room R</b><br>bution (same as he | eservation Request 📄<br>eader) | more info     |               |                 |                                | 220.00 1       | 220           | 0.00 USD    |       |

#### Three editable fields will be displayed:

- 1. Acct Dist Shortcut. This is the numerals 02-XXXXX (Org ID). This shortcut will populate the rest of the Accounting string after you click on recalculate or Save.
- 2. Account. Type the numerals 02-XXXXX (Account Code)
- 3. A/U. This refers to Allowable/Unallowable funds for BU01 expences. For BU02 orders (Hospitals and Clinics) ALWAYS LEAVE THIS FIELD EMPTY. The system will give you an "Empty Field" warning, but this will not prevent you from submitting your order.
- 4. Click the Save button.

| Accounting Distributio                                                             | on                              |                                    |          |           |         |                                                      | Document Actions 👻 History     | / 🖨   ?   |
|------------------------------------------------------------------------------------|---------------------------------|------------------------------------|----------|-----------|---------|------------------------------------------------------|--------------------------------|-----------|
| Accounting Distribution                                                            |                                 |                                    | _        |           | _       |                                                      |                                | ? X       |
| Select from your code favorites                                                    |                                 | ¥                                  |          |           |         |                                                      |                                |           |
| Acct Dist Shortcut                                                                 | BU                              | Org                                | Fund     | Activity  | Project | Account 2                                            | A/U                            | add split |
| 02-91029<br>Select from profile values<br>Select from all values<br>Required field | 02<br>Select from<br>all values | 91029<br>Select from<br>all values | no value | no value  |         | 02-62500<br>Select from all values<br>Required field | Empty field                    |           |
|                                                                                    |                                 |                                    |          |           |         |                                                      | recalculate / valiclate values |           |
|                                                                                    |                                 |                                    |          | 4<br>Save | Cancel  |                                                      |                                |           |

# II. Accounting Distribution Split at Header level

To split the Accounting Distribution for the entire PO at the Header level, click the edit button.

| Accounting Distribution       |                                        |                            |          |          |          |                             | Document Actions        |  |  |  |  |
|-------------------------------|----------------------------------------|----------------------------|----------|----------|----------|-----------------------------|-------------------------|--|--|--|--|
| Acct Dist Shortcut            | BU                                     | Org                        | Fund     | Activity | Project  | Account                     | A/U                     |  |  |  |  |
| 02-91029<br>UUH IPC 23A NBICU | 02<br>University Hospital<br>& Clinics | 91029<br>UUH IPC 23A NBICU | no value | no value | no value | 02-62500<br>SUPPLIES:OFFICE | no value<br>Empty field |  |  |  |  |

### Click the add split link that appears.

| Accounting Distribution                                          |                                 |                                    |          |          |          |                                    |             | ? X       |
|------------------------------------------------------------------|---------------------------------|------------------------------------|----------|----------|----------|------------------------------------|-------------|-----------|
| Select from your code favor                                      | ites                            | ¥                                  |          |          |          |                                    |             |           |
| Acct Dist Shortcut                                               | BU                              | Org                                | Fund     | Activity | Project  | Account                            | A/U         | add split |
| 02-91029<br>Select from profile values<br>Select from all values | 02<br>Select from<br>all values | 91029<br>Select from<br>all values | no value | no value | no value | 02-62500<br>Select from all values | Empty field | 5         |
|                                                                  |                                 |                                    |          | Save     | Cancel   |                                    |             |           |

- 1. The system copies the existing Accounting Distribution to a new line. Edit the new Acct Dist Shortcut and Account fields as needed, to provide a different Accounting Distribution.
- 2. The A/U fields remain empty.
- 3. Click to open the dropdown to select type of split.
- 4. The split types include %Price; % Quantity; Amount of Price.
- 5. After selecting the split type, fill in the % or \$ amount for each Accounting Distribution line.
- 6. Click Save

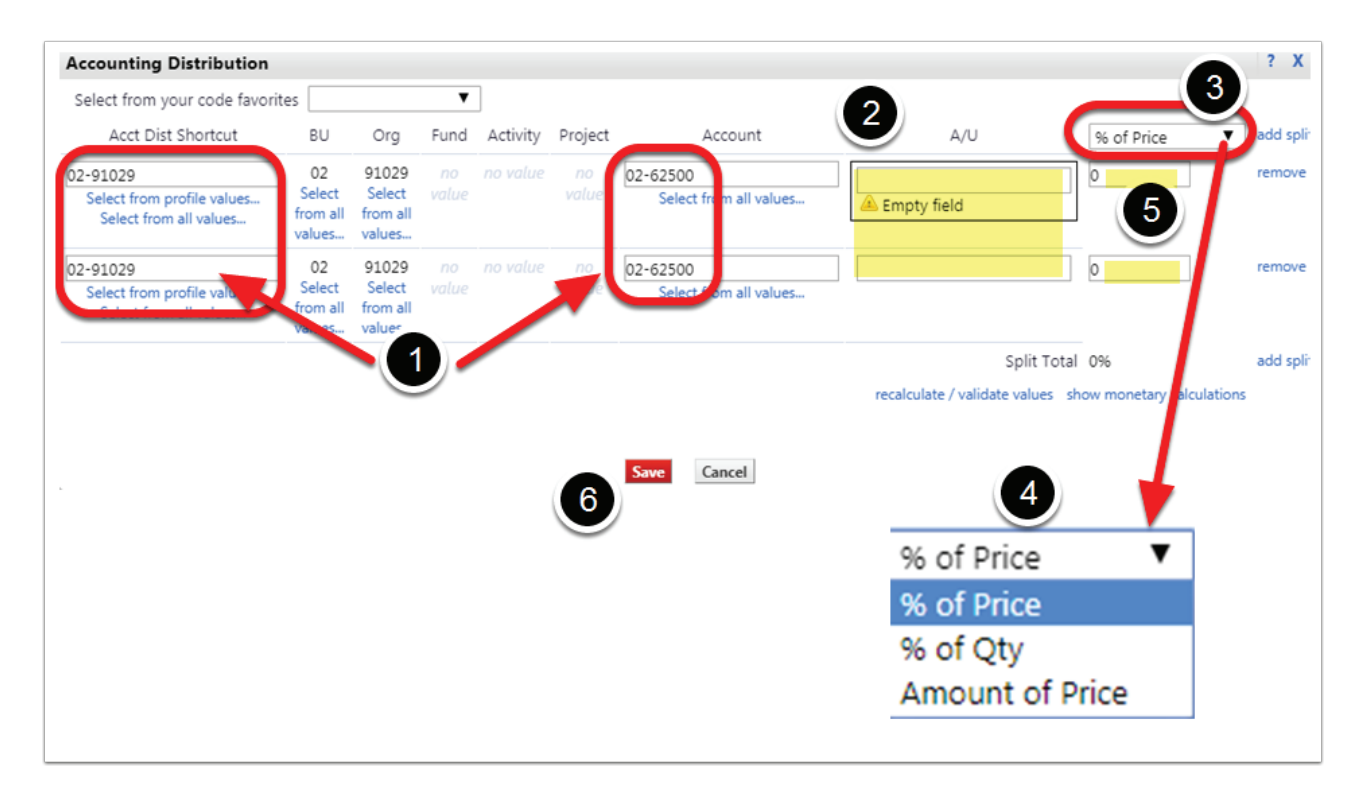

# III. Accounting Distribution Split at PO Line Level

1. Click the edit button on the right side of the PO Line you want to address.

| Requisition: 98548072<br>Room Reservations for February Mer | Accounting D                                                                                                    | istribution                                |                                |             |          |             |                             | Document Actions | <ul> <li>History</li> </ul> |
|-------------------------------------------------------------|----------------------------------------------------------------------------------------------------|--------------------------------------------|--------------------------------|-------------|----------|-------------|-----------------------------|------------------|-----------------------------|
| Status: Draft                                               | Acct Dist Shortcut                                                                                                    | BU                                         | Org                            | Fund        | Activity | Project     | Account                     | A/U              | edi                         |
| Document Total: 550.00 USD<br>What's next for my order?     | 02-91029<br>UUH IPC 23A NBICU                                                                                                    | 02<br>University Hospital<br>& Clinics     | 91029<br>UUH IPC 23A NBICU     |             |          |             | 02-62500<br>SUPPLIES:OFFICE | no value         | ]                           |
| Requisition 😪                                               |                                                                                                    |                                            |                                |             |          |             |                             |                  |                             |
| General                                                     | ×                                                                                                    |                                            |                                |             |          |             |                             |                  |                             |
| Shipping                                                    | <ul> <li>Lines</li> </ul>                                                                                                    |                                            |                                |             |          |             |                             | Selected         | Line Item Actions           |
| Billing                                                     | VUNIVERSITY G                                                                                                    | UEST HOUSE & (                             | CONFERENCE                     |             |          |             |                             |                  |                             |
| Accounting Distribution                                     | 🖌 😈 🛉 more info                                                                                                    |                                            |                                |             |          |             |                             |                  |                             |
| Internal Notes and Attachm                                  | ✓ Product Department of the second second secon | escription                                 |                                |             | Cata     | log No Size | / Packaging Uni             | t Price Quantity | Ext. Price                  |
| External Notes and Attachm                                  | <ul> <li>University (<br/>Accounting D</li> </ul>                                                                                                    | Guest House Room<br>istribution (same as I | Reservation Request<br>header) | 🖹 more info |          |             |                             | 220.00 1         | 220.00 USD                  |
| Additional Approvals                                        | *                                                                                                    |                                            |                                |             |          |             |                             |                  | edit                        |
| Supplier Information                                        | <ul> <li>2 University (</li> </ul>                                                                                                    | Guest House Room                           | Reservation Request            | more info   |          |             |                             | 110.00 1         | 110.00 USD                  |
| Final Review                                                | Accounting D                                                                                                    | istribution (same as l                     | header)                        |             |          |             |                             |                  | edit                        |
| PR Approvals                                                | 3 University (                                                                                                    | Guest House Room                           | Reservation Request            | more info   |          |             |                             | 110.00 1         | 110.00 USD                  |
| Comments                                                    | Accounting D                                                                                                    | istribution (same as l                     | header)                        |             |          |             |                             |                  | edit                        |
| Attachment Overview                                         | 5 4 University (                                                                                                    | Suest House Room                           | Reservation Request            | more info   |          |             |                             | 110.00 1         | 110.00 USD                  |
| PO Preview                                                  | Accounting D                                                                                                    | istribution (same as l                     | header)                        |             |          |             |                             |                  | edit                        |
|                                                             |                                                                                                    |                                            |                                |             |          |             | Supr                        | lier subtotal    | 550.00 US                   |

This will bring up editable accounting distribution fields for that line only. Once again, you will see the option to add split in the upper right corner.

| Click on add split and | repeat the steps | in section II, above | , for each PO Line as | s needed. |
|------------------------|------------------|----------------------|-----------------------|-----------|
|------------------------|------------------|----------------------|-----------------------|-----------|

| elect from your code favori                                     | ites                               |                                       | •        |          |          |                                    |                               |              |
|-----------------------------------------------------------------|------------------------------------|---------------------------------------|----------|----------|----------|------------------------------------|-------------------------------|--------------|
| Acct Dist Shortcut                                              | BU                                 | Org                                   | Fund     | Activity | Project  | Account                            | A/U                           | add<br>split |
| 2-91029<br>Select from profile values<br>Select from all values | 02<br>Select<br>from all<br>values | 91029<br>Select<br>from all<br>values | no value | no value | no value | 02-62500<br>Select from all values |                               |              |
|                                                                 |                                    |                                       |          |          |          |                                    | recalculate / validate values |              |

### IV. If an Accounting Distribution is added at the

Header level, it will apply to all lines that are not specifically edited. A message at each line will indicate whether:

- 1. The Accounting Distribution is unique, or
- 2. The Accounting Distribution is the same as the Header.

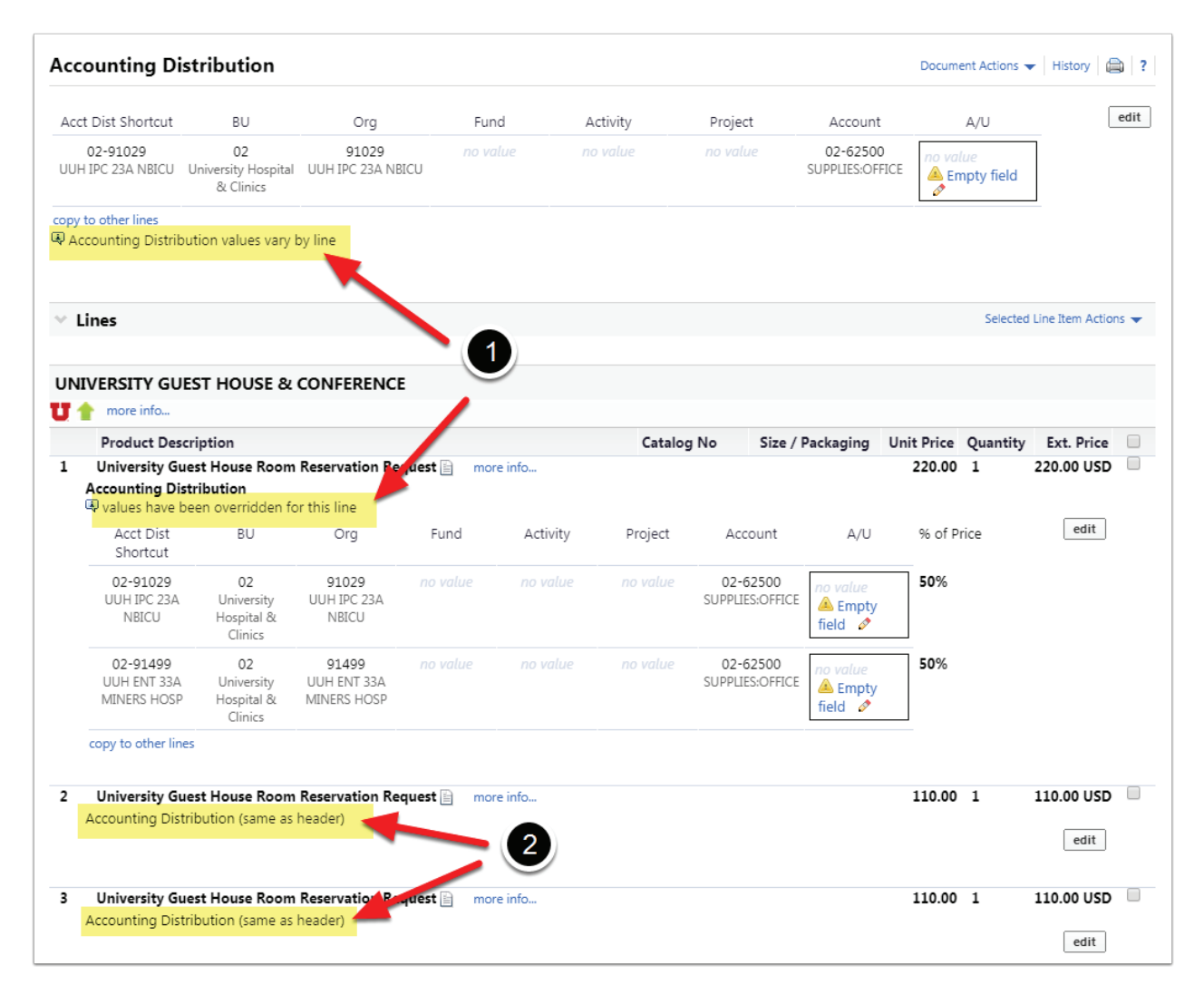